# PARA CADASTRO E UTILIZAÇÃO DO FLY E-NOTAS

## 1º Passo: Cadastro de um usuário

## https://e-gov.betha.com.br/centraldousuario/login.faces

Obs. Importante utilizar um e-mail da empresa e telefone pois a perda de tais dados poderão impossibilitar o acesso futuro caso haja algum problema de conecção (perda de senha ou usuário).

| Seguro https://e-gov.betha.com.br/centraldousuar Central D | io/login.faces                                   |                               |
|------------------------------------------------------------|--------------------------------------------------|-------------------------------|
| Cadastre<br>Esquece                                        | Lembrar     Entrar     Ese u o usuário ou senha? |                               |
| 2 Dúvidas no c                                             | adastro? 🔲 Requisitos do sistema                 | n Tire dúvidas em nosso Fórum |

2º Após o cadastro de usuário será solicitado o acesso ao Fly E-notas:

https://e-gov.betha.com.br/e-nota/login.faces?lastUrl=/selecaodemodulo.faces e-Nota BETHA Y Entrar com o Yahoo Usuário: FISCALNT7099 🗹 Lembrar ② Entrar com o eCPF ••••• Cadastre-se Esqueceu o usuário ou senha? Requisitos para uso do sistema Tire dúvidas em nosso Fórum  $\sim$ Dúvidas no cadastro? Solicitação de acesso Pesquisa por prestadores habilitados Solicita o acesso para emissão de notas fiscais eletrônica consulta de créditos. Solicitar acesso 🗈 Pesquisar os prestadores de serviços que já emitem notas fiscais eletrônicas. Pesquisar prestadores habilitados

https://e-gov.betha.com.br/e-nota/solicitacaoacesso/pesquisa\_entidade.faces

/e-gov.betha.com.br/e-nota/solicitacaoacesso/pesquisa\_entidade.faces

| Fly e-Nota                                               | ° <sup>О</sup> ВЕТНА |
|----------------------------------------------------------|----------------------|
| Ir para Sair                                             |                      |
| Solicitação de Acesso<br>Prefeitura                      |                      |
| Informe o nome da prefeitura que deseja solicitar acesso | *                    |
| Voltar                                                   |                      |

#### \*Prefeitura Municipal de Nova Trento\*

| //e-gov.betha.com.br/e-nota/solicitacaoa                                                                                                    | cesso/pesquisa_entidade.faces                                                                                                    |                        |
|----------------------------------------------------------------------------------------------------|----------------------------------------------------------------------------------------------------|------------------------|
| Fly e-Nota                                                                                                    |                                                                                                    | ° <mark>О ветна</mark> |
| Ir para Sair                                                                                                    |                                                                                                    |                        |
| Solicitação de Ace<br>PREFEITURA MUNI<br>Caso a prefeitura acima informada,                                                                                    | 2SSO<br>CIPAL DE NOVA TRENTO<br>não seja a prefeitura selecionada por você clique aqui                                                                                                    |                        |
| Atenção     A prefeitura disponibiliza a o<br>contribuinte queira realizar a<br>Download do Assinador Beth<br>Download do Assinador Beth<br>Usuário de conexãa | pção de emitir o documento da Solicitação de Acesso sem a necessidade da assinatura digital. Porém, cas<br>assinatura digital, é necessário o uso do Assinador Betha. Maiores informações, consulte o manual dispo<br>a, para Windows: aqui.<br>a, para Inux: aqui.<br>a, para Mac: aqui.                                                                                                    | o o<br>nivel aqui.     |
| Usuário:                                                                                                    | Senha:                                                                                                    |                        |
|                                                                                                    | •••••• Validar usuário                                                                                                    |                        |
| FISCALNT7099                                                                                                    |                                                                                                    |                        |
| despachantent<br>dg1producao<br>será necessária para o regis                                                                                                   | من المنافقة المنافقة ال | a informação           |
| Voltar                                                                                                    |                                                                                                    |                        |

#### \*Validar usuário e senha

## Observação:

- Neste passo informar o CNPJ da empresa e o sistema preencherá os dados automaticamente;
- Após a solicitação emitir documento de solicitação e reconhecer assinatura em cartório. Caso o contribuinte opte, o documento poderá ser assinado no ato de entrega junto à prefeitura, onde o agente administrativo atestará a autenticidade da assinatura conferindo-a com um documento original que contenha foto (Lei nº 13.726 de 8 de outubro de 2018);
- A solicitação de acesso deverá ser entregue no Setor de Tributação e Arrecadação para posterior liberação de acesso.